Schedule Reinspection (by the same Inspector who scheduled the original one)

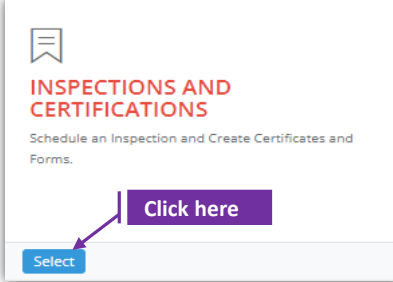

| et-          | 1: Steps                                                                                   |                                                                                                    |                                                                |                                                                                                    |                                                    |                                                                                                    |                                                                                                    |                                                                   |                                           |                                                                          |                                                                                                 |                                                             |
|--------------|--------------------------------------------------------------------------------------------|----------------------------------------------------------------------------------------------------|----------------------------------------------------------------|----------------------------------------------------------------------------------------------------|----------------------------------------------------|----------------------------------------------------------------------------------------------------|----------------------------------------------------------------------------------------------------|-------------------------------------------------------------------|-------------------------------------------|--------------------------------------------------------------------------|-------------------------------------------------------------------------------------------------|-------------------------------------------------------------|
|              | Click 'Se                                                                                  | lect' but                                                                                                    | ton in 'IN                                                     | ISPECTION                                                                                                    | IS AND                                             | ) CERTI                                                                                                    | FICATI                                                                                                    | ONS' ti                                                           | le on t                                   | he dash                                                                  | nboard.                                                                                         |                                                             |
|              | • U                                                                                        | sers havi                                                                                                    | ng MDE                                                         | Admin / Ir                                                                                                    | nspect                                             | or / Su                                                                                                    | pervisc                                                                                                    | or roles                                                          | s will h                                  | ave the                                                                  | access                                                                                          | •                                                           |
|              | Idenitfy and click on the original/first/ Inspection schedule ID - 'Schedule ID' for which |                                                                                                    |                                                                |                                                                                                    |                                                    |                                                                                                    |                                                                                                    |                                                                   |                                           |                                                                          |                                                                                                 |                                                             |
|              | this re-i                                                                                  | insp <u>ectio</u>                                                                                                    | n is plan                                                      | ned.                                                                                                    |                                                    |                                                                                                    |                                                                                                    |                                                                   |                                           |                                                                          |                                                                                                 |                                                             |
|              |                                                                                            | Click                                                                                                    | here                                                           |                                                                                                    |                                                    |                                                                                                    |                                                                                                    |                                                                   |                                           |                                                                          |                                                                                                 |                                                             |
|              | Schedule Tr                                                                                | DE IT<br>racking Street                                                                                                 | lt lt<br>Street                                                | Unter Owner/Manager                                                                                                    | ↓↑<br>Provider                                     | 11<br>Inspector                                                                                                    | 11<br>Inspection                                                                                              | 11<br>Inspection                                                  | L<br>Certificate                          | Certificate                                                              | Parent                                                                                          | 1<br>Inspection                                             |
|              | 125 Of                                                                                     | 159387 1625                                                                                                    | Cypress                                                        | William Hugel                                                                                                    | Silver Spring                                      | Bala Vega                                                                                                    | Lead Free                                                                                                    | 10/31/2021                                                        | 1000008                                   | PASSED                                                                   | 0                                                                                               | Completed                                                   |
| ~            | Lleenuu                                                                                    | :11                                                                                                    |                                                                |                                                                                                    |                                                    |                                                                                                    |                                                                                                    | 10.52.00 AM                                                       |                                           |                                                                          | : <b>::</b> :                                                                                   | (-)                                                         |
| ~            | User w                                                                                     | iii iand o                                                                                                    | n the ins                                                      | pection sc                                                                                                    | neaule                                             | e page.                                                                                                    | User c                                                                                                    | an vie                                                            | w exist                                   | ting cert                                                                | lificate                                                                                        | (S),                                                        |
|              | and for                                                                                    | m(s) ii a                                                                                                    |                                                                |                                                                                                    | origin                                             | arinsp                                                                                                    | ection.                                                                                                    |                                                                   |                                           |                                                                          |                                                                                                 | ~                                                           |
|              |                                                                                            |                                                                                                    | CertificateNumber                                              |                                                                                                    | Schedul                                            | =ID                                                                                                    | FormType                                                                                                    |                                                                   |                                           |                                                                          | View                                                                                            |                                                             |
|              |                                                                                            |                                                                                                    | 1000005                                                        |                                                                                                    | 119                                                |                                                                                                    | Form B - V                                                                                                    | "<br>Asual Inspection                                             |                                           |                                                                          | View                                                                                            |                                                             |
|              |                                                                                            |                                                                                                    | 1000005                                                        |                                                                                                    | 119                                                |                                                                                                    | Form F - In                                                                                                   | nspection Update                                                  |                                           |                                                                          | View                                                                                            |                                                             |
|              |                                                                                            |                                                                                                    | 100000                                                         |                                                                                                    | 119                                                |                                                                                                    | Former                                                                                                    | cau Pree Exterior                                                 |                                           |                                                                          |                                                                                                 |                                                             |
|              |                                                                                            |                                                                                                    | List of Certificates                                           |                                                                                                    |                                                    |                                                                                                    |                                                                                                    |                                                                   |                                           |                                                                          |                                                                                                 |                                                             |
|              |                                                                                            |                                                                                                    | Certificate Number                                             | Inspection School                                                                                                    | duleID                                             | Inspection M<br>Visual and Du                                                                                                    | ethod<br>it Inspection with Exte                                                                              | rior Waiver                                                       |                                           | Certificate Status PASSED                                                | Cert                                                                                            | ificate                                                     |
|              |                                                                                            |                                                                                                    |                                                                |                                                                                                    |                                                    |                                                                                                    |                                                                                                    |                                                                   |                                           |                                                                          |                                                                                                 |                                                             |
| >            | Click on                                                                                   | the butt                                                                                                    | in 'Add F                                                      | Reinspecti                                                                                                    | <b>on</b> ' an                                     | d confi                                                                                                    | rm aga                                                                                                    | in fror                                                           | n the r                                   | .au-aoc                                                                  |                                                                                                 |                                                             |
|              |                                                                                            |                                                                                                    | _                                                              |                                                                                                    |                                                    |                                                                                                    | 0                                                                                                    |                                                                   |                                           |                                                                          | Click h                                                                                         | ere                                                         |
|              |                                                                                            |                                                                                                    |                                                                |                                                                                                    |                                                    |                                                                                                    |                                                                                                    |                                                                   |                                           |                                                                          |                                                                                                 |                                                             |
|              |                                                                                            |                                                                                                    |                                                                | ancol Incoacti                                                                                                    |                                                    | Indate In                                                                                                    | maction                                                                                                    | Add                                                               |                                           | ction 4                                                                  | dd Cortif                                                                                       | Rento                                                       |
|              |                                                                                            |                                                                                                    | C                                                              | ancel Inspecti                                                                                                    | on                                                 | Jpdate In                                                                                                    | spection                                                                                                    | Add                                                               | Reinspe                                   | ction A                                                                  | Add Certif                                                                                      | ficate                                                      |
|              | 0                                                                                          | . ( <b>'</b>                                                                                                    | Ca                                                             | ancel Inspecti                                                                                                    |                                                    | Jpdate In                                                                                                    | spection                                                                                                    | Add                                                               | Reinspe                                   | ction A                                                                  | Add Certil                                                                                      | ficate                                                      |
| •            | Once co                                                                                    | onfirmed,                                                                                                    | the insp                                                       | encel Inspecti<br>Dector will                                                                                                    | land c                                             | on the l                                                                                                    | spection<br>ist of ir                                                                                         | Add                                                               | Reinspe                                   | age whe                                                                  | Add Certif                                                                                      | ficate<br>W                                                 |
| ^            | Once co<br>schedul                                                                         | onfirmed,<br>e-ID for t                                                                                                 | the insp<br>the reins                                          | ector will<br>pection is                                                                                                    | land c                                             | on the l                                                                                                    | ist of ir<br>record                                                                                           | Add<br>nspecti<br>I will h                                        | Reinspe<br>ons pa<br>ave a l              | age whe<br>link to it                                                    | ndd Certif<br>Tre a ne<br>Ts origir                                                             | ficate<br>ew<br>nal                                         |
| *            | Once co<br>schedul<br>inspecti                                                             | onfirmed,<br>e-ID for t<br>on under                                                                                     | the insp<br>the reins<br>the colu                              | pector will<br>pection is<br>umn <b>'Pare</b>                                                                                                    | land c<br>create<br>nt Insp                        | on the l<br>ed. This<br>pection                                                                                                    | ist of ir<br>recorc<br>ID'.                                                                                   | Add<br>nspecti<br>I will h                                        | Reinspe<br>ons pa<br>ave a l              | age whe<br>ink to it                                                     | ndd Certil<br>Tre a ne<br>Ts origir                                                             | ficate<br>ew<br>nal                                         |
| *            | Once cc<br>schedul<br>inspecti                                                             | onfirmed,<br>e-ID for t<br>on under                                                                                     | the insp<br>the reins<br>the colu                              | pector will<br>pection is<br>umn <b>'Pare</b>                                                                                                    | land c<br>create<br>nt Insp                        | on the l<br>d. This<br>d. This                                                                                                    | ist of ir<br>recorc<br>ID'.                                                                                   | Add<br>hspecti<br>I will h                                        | ons pa                                    | age whe ink to it                                                        | ne a ne                                                                                         | ficate<br>ew<br>nal                                         |
| >            | Once cc<br>schedul<br>inspecti                                                             | onfirmed,<br>e-ID for t<br>on under                                                                                     | the insp<br>he reins<br>the colu                               | pector will<br>pection is<br>umn <b>'Pare</b><br>Here, th                                                                                                    | land c<br>create<br>nt Insp                        | on the l<br>ed. This<br>pection                                                                                                    | ist of ir<br>recorc<br>ID'.                                                                                   | Add<br>nspecti<br>I will h                                        | ons pa                                    | age whe                                                                  | nre a ne<br>s origir                                                                            | ficate<br>ew<br>nal                                         |
| ~            | Once cc<br>schedul<br>inspecti                                                             | onfirmed,<br>e-ID for t<br>on under<br>Re-inspect                                                                       | the insp<br>the reins<br>the colu                              | pector will<br>pection is<br>umn <b>'Pare</b><br>Here, th<br>schedul                                                                                                  | land c<br>create<br>nt Insp<br>e Schec<br>ed to a  | on the l<br>ed. This<br><b>pection</b><br>duleID-12<br>previous                                                                                                    | ist of ir<br>recorc<br>ID'.                                                                                   | Add<br>nspecti<br>I will h<br>inspecti<br>on-125                  | ons pa<br>ons pa<br>ave a l<br>on<br>(aka | age whe                                                                  | nre a ne                                                                                        | ficate<br>ew<br>nal                                         |
| *            | Once cc<br>schedul<br>inspecti                                                             | onfirmed,<br>e-ID for t<br>on under<br>Re-inspect<br>schedule II                                                        | the insp<br>the reins<br>the colu<br>ton<br>0-126              | pector will<br>pection is<br>umn <b>'Pare</b><br>Here, th<br>schedul                                                                                                  | land c<br>create<br>nt Insp<br>e Schec<br>ed to a  | In the left of the left of the | spection<br>ist of ir<br>recorc<br>ID'.<br>26 is a re<br>inspecti                                             | Add<br>nspecti<br>I will h<br>inspecti<br>on-125                  | ons pa<br>ave a l<br>on<br>(aka           | age whe                                                                  | re a ne                                                                                         | ficate<br>ew<br>nal                                         |
| •            | Once cc<br>schedul<br>inspecti                                                             | onfirmed,<br>e-ID for t<br>on under<br>Re-inspect<br>schedule II                                                        | the insp<br>the reins<br>the colu<br>ton<br>D-126              | pector will<br>pection is<br>umn <b>'Pare</b><br>Here, th<br>schedul                                                                                                  | land c<br>create<br>nt Insp<br>e Schec<br>ed to a  | Ipdate In<br>on the I<br>ed. This<br><b>Dection</b><br>JuleID-12<br>previous                                                                                                    | spection<br>ist of ir<br>recorc<br>ID'.<br>26 is a re<br>inspecti                                             | Add<br>hspecti<br>I will h<br>inspecti<br>on-125                  | ons pa<br>ave a l<br>on<br>(aka           | age whe                                                                  | Add Certil                                                                                      | ficate<br>ew<br>nal                                         |
| chedu        | Once cc<br>schedul<br>inspecti                                                             | onfirmed,<br>e-ID for t<br>on under<br>Re-inspect<br>schedule II                                                        | the insp<br>the reins<br>the colu<br>ton<br>0-126              | encel Inspection<br>pection is<br>umn 'Pare<br>Here, th<br>schedul                                                                                                    | land c<br>create<br>nt Insp<br>ee Scheo<br>ed to a | In the left of the section of the section of the se | spection<br>ist of ir<br>record<br>ID'.<br>26 is a re<br>inspection                                           | Add<br>hspecti<br>d will h<br>inspecti<br>on-125                  | Cons pa<br>ave a l<br>on<br>(aka          | age whe<br>ink to it                                                     | re a ne<br>rs origin                                                                            | Recate                                                      |
| chedu<br>126 | Once cc<br>schedul<br>inspecti                                                             | onfirmed,<br>e-ID for t<br>on under<br>Re-inspect<br>schedule II                                                        | the insp<br>the reins<br>the colu<br>ton<br>0-126              | encel Inspection<br>pection is<br>umn 'Pare<br>Here, th<br>schedul                                                                                                    | land c<br>create<br>nt Insp<br>ed to a             | point he l<br>on the l<br>ed. This<br>oection<br>duleID-12<br>previous                                                                                                    | spection<br>ist of ir<br>record<br>ID'.<br>26 is a re<br>inspection<br>Unspection<br>Unspection               | Add<br>hspecti<br>i will h<br>inspecti<br>on-125 of<br>Verificate | Reinspe<br>ons pa<br>ave a<br>on<br>(aka  | age whe<br>link to it                                                    | re a ne<br>rs origin                                                                            | Ricate<br>RW<br>hal<br>Notification<br>Lapse<br>Yes         |
| ><br>126     | Once co<br>schedul<br>inspecti                                                             | onfirmed,<br>e-ID for t<br>on under<br>Re-inspect<br>schedule II<br>Street II<br>Number II<br>Street Name<br>1625 Cyper | the insp<br>the reins<br>the reins<br>the colu<br>ton<br>0-126 | encel Inspection<br>pection will<br>pection is<br>umn 'Pare<br>Here, th<br>schedul<br>manger <sup>11</sup> Provider<br>Name<br>gel Silver Spring<br>sel Silver Spring | land c<br>create<br>nt Insp<br>e Schec<br>ed to a  | Interim a second second | spection<br>ist of ir<br>recorc<br>ID'.<br>26 is a re<br>inspection<br>10/31/2021<br>10/31/2021<br>10/31/2021 | Add<br>hspecti<br>d will h<br>inspecti<br>on-125                  | Cons pa<br>ave a l<br>on<br>(aka          | ction A<br>age whe<br>link to it<br>Arrent<br>Inspecton<br>D<br>123<br>0 | I     Inspection       I     Inspection       Solution     Solution       Solution     Solution | Ricate<br>Wal<br>Dal<br>Notification<br>Lapse<br>Yes<br>Yes |